## Psych Testing: Homework #4

## Item Analysis – (Each of you should be able to do this on your own)

Download and Open the "item\_analysis\_example.sav" data set in SPSS and use it for questions 1 - 3.

- 1. Item Difficulty the difficulty for dichotomous items like these can be found by simply calculating the mean for each item (for dichotomous items the mean is the proportion of 1s).
  - a. SPSS instructions:
    - i. Analyze -> Descriptive Statistics -> Descriptives
    - ii. Move each of the "items" over to Variable(s):
    - iii. Click on options and un-check everything except Mean and click on continue
    - iv. Then click on OK.
    - v. Save all the output and attach it to the end.
  - b. Question:
    - i. Which 2 to 3 items seem to be the most difficult?
    - ii. Which are the easiest?
- Extreme Group Discrimination Method I've already identified the high, medium and low responders based on their total test score (I separated them based on the 33<sup>rd</sup> and 66<sup>th</sup> percentiles).
  - a. SPSS Instructions:
    - i. Click on Data (in the upper tool bar) -> Split file
    - ii. Click on Organize Output by Groups and move "Discrimination Groups" over into "Groups Based On:"
    - iii. Your data will be reorganized (so don't worry when it changes).
    - iv. Now rerun the analysis from 1.a above.
    - v. For each item take the mean in the high group and subtract the mean from the low group and include those differences attached to the end of your homework.
  - b. Question:
    - i. In your own words, explain why this is a method of testing for item discrimination?
    - ii. Which 2 to 3 items seem to be the most discriminating items?
    - iii. Which are the least discriminating?
    - iv. For some of the least discriminating items does there seem to be a reason, connected to the difficulty, why the items are not discriminating well?
- 3. Correlation Method for item discrimination
  - a. SPSS instructions:
    - i. Take the split file off by following the instructions in 2.a.i-ii and click on "Analyze all Cases"
    - ii. After you remove the split file, go to Analyze -> Scale -> Reliability Analysis.
    - iii. Move all of the "items" over and click on the Statistics button. Check "Scale if item deleted" and click on continue and then OK.

- iv. Attach the tables to the end.
- b. Question:
  - i. Using this method, which items seem to be the most discriminating items? Does this match up with the extreme group method?
  - ii. Which are the least discriminating? Does this match the extreme group method?
- 4. Item Characteristic Curves
  - a. SPSS instructions:
    - i. Creating Groups
      - 1. Transform ->Visual Binning
      - 2. Move Total into "Variables to Bin:" and click on continue.
      - 3. Type ICC\_groups into "Binned Variable:".
      - Click on "Make Cutpoints" -> "Equal Percentiles Based on Scanned Cases" and type 5 into the "Number of Cutpoints" -> click on apply.
      - Label Each "Value" accordingly (i.e., "0-4", "5-6", "7-8", "9-10", "11", "11+") and click on OK.
    - ii. Creating Graphs
      - Graphs -> Legacy Dialogues -> Keep it on "Simple" and "Summaries of Groups of Cases" and click on Define.
      - 2. Move the ICC\_groups variable you made over to "Category Axis".
      - Under "Line Represents", click on "Other Statistic", move Item1 over to "Variable" and click on "Change Statistic". Click on "Percentage Above" and put "O" in "Value". Click on Continue.
      - VERY IMPORTANT: Click on "Paste" (not OK). Copy and paste the syntax 14 times for a total of 15. Besides the first time, change "item1" to "item2", "item3", etc. through "item15". In the syntax window go to "Run" and select "All".
      - 5. Copy and paste the tables to this assignment
  - b. Questions:
    - i. Which items seem problematic? Explain.
    - ii. According to the graphs, which item is the most discriminating? Explain.
    - iii. According to the graphs, which item is the most difficult? Explain.

Open the "STARS1.sav" data set in SPSS and use it for question 4.

- 5. Calculate the difficulty and discrimination (using the correlation method only).
  - a. SPSS instructions
    - i. Analyze -> Scale -> Reliability Analysis.
    - ii. Move all of the questions over and click on the Statistics button. Check "Item", "Scale" and "Scale if item deleted" and click on continue and then OK.
    - iii. Attach the tables to the end.

- b. Question:
  - i. Think about it for a second and look at the means which are given to you in the tables. Which items seem to be the most difficult items? Which are the easiest?
  - ii. Which are the most discriminating? Which are the least discriminating?
- 6. Item Characteristic Curves
  - a. SPSS:
    - i. Follow the steps in 4 above except alter them to fit the items (e.g., match the group labels to the groups that get created, the items are not dichotomous so the percentage above 1 won't work).
  - b. Question:
    - i. Which items seem problematic? Explain.
    - ii. According to the graphs, which item is the most discriminating? Explain.
    - iii. According to the graphs, which item is the most difficult? Explain.